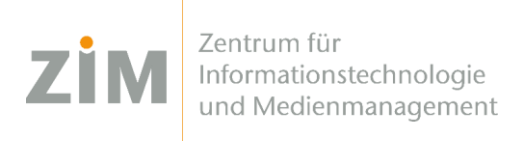

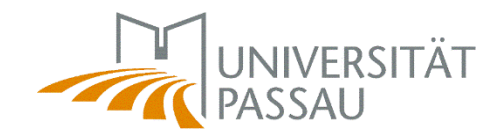

# eduroam WLAN für Android

Um das eduroam WLAN auf Ihrem Gerät einzurichten benötigen Sie eine Internetverbindung. Sie können entweder die mobilen Daten Ihres Smartphones verwenden, Ihr eigenes WLAN zuhause oder auf dem Campus das CampusUniPassau-WLAN oder BayernWLAN. Wir empfehlen den Browser Chrome.

#### Schritt 1

Sie haben eine Internetverbindung? Perfekt! Nun können Sie Ihr **persönliches Zertifikat** unter <u>https://www.uni-passau.de/cert</u> (tippen Sie **genau** dies ein!) herunterladen. Hierfür müssen Sie sich mit Ihrer **ZIM-Kennung** (z.B. **beispiel01**) und Ihrem Passwort anmelden. Klicken Sie anschließend auf "Zertifikat herunterladen".

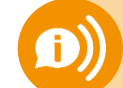

ACHTUNG: Eine ZIM-Kennung, ein Passwort! Benutzen Sie nicht Ihre alte Bewerber-Kennung (vorname.nachname)

#### Schritt 2

Öffnen Sie das Zertifikat in Ihrem Download-Ordner. Wenn Sie nach einem **Passwort** gefragt werden tippen Sie **nur Ihre ZIM-Kennung** (z.B. beispiel01) ein – **NICHT** Ihr Passwort! Bei "Verwendung der Anmeldedaten" wählen Sie **WLAN** aus – **NICHT** VPN.

### Schritt 3

Gehen Sie zu den WLAN-Einstellungen und tippen Sie auf das Netzwerk eduroam (wenn Sie auf dem Campus sind). Hier stellen Sie folgende Parameter ein:

| EAP-Methode:           | TLS                                                          |
|------------------------|--------------------------------------------------------------|
| CA-Zertifikat:         | eduroam user certificate                                     |
| Nutzerzertifikat:      | eduroam user certificate                                     |
| Identität:             | ZIM-Kennung@uni-passau.de                                    |
|                        | (z.B. beispiel01@uni-passau.de)                              |
|                        | Achten Sie darauf, dass keine Leerzeichen hinter .de stehen! |
| Domain (wenn gefragt): | uni-passau.de                                                |

## Fertig!

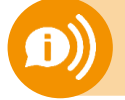

**Ein Benutzerzertifikat ist für alle Ihre Geräte 3 Jahre lang gültig.** Sobald Sie ein neues Zertifikat erstellen (!) wird Ihr **altes Zertifikat ungültig**! Dann müssen Sie das neue Zertifikat auf all Ihren Geräten **erneut installieren**!